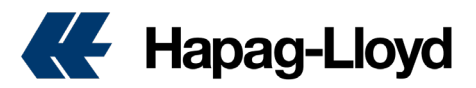

# Use **EASI** to submit your Shipping Instructions online

Click on 'Documentation', select 'Shipping Instructions'

Search by booking number, and select 'Download New Form' (= Dynamic PDF form)

If any issues with SEND FORM:

- 1. Go to your browser Settings, for example in Google Chrome.
- 2. Select 'Security & Privacy'
- 3. Select 'Set settings'
- 4. Select 'PDF Documents'
- 5. Select 'Download PDFs' (Open PDFs will not allow the Dynamic PDF form to perform properly)

Then go back to the 'Shipping Instructions' webpage and download Adobe Acrobat.

### SI Online Form – page 1

- 1. All red boxes must be filled in
- 2. Prefilled info appears, as linked to a selected booking
- 3. Freight payable option
- 4. SWB or OBL (OBL delivered by courier or OBL download // SWB by email)
- 5. Add any remarks

### SI Online Form – page 2

- 1. Fill in the cargo description
- 2. Once all info is filled in, click 'SEND FORM'
- 3. Pop up appears with the option to submit SI online or receive a Sent email (still considered as an electronic submission)

The Draft BL will be sent within eight hours after the SI submission.

## Use **BL Draft Approval Online** to review/edit/approve your BL or SWB draft

A link to the BL draft is emailed once the SI are submitted.

The BL draft can also be found on the website under 'Documentation'.

### **Options:**

- Review
- Edit (any change will be marked in orange)
- Leave comments under body part of the draft, example: cargo description, weight, SWB/OBL etc.
- APPROVE BL DRAFT (Approve at Instructions for OBL: specify number of copies, telex release etc.)
- SUBMIT to Download or Email yourself the receipt